# Series 25 - How to Unschedule an Event

## **APPROVAL HISTORY**

| Approving | Version  | Date |
|-----------|----------|------|
| Party     | Approved |      |

## **REVISION HISTORY**

| Version | Date | Description | <b>Revised By</b> |
|---------|------|-------------|-------------------|
| Number  |      |             | -                 |

# **Purpose**

How to unschedule an event.

## **Related Policies and Regulations**

- 1. Nonacademic Scheduling Policy
- 2. Spot Scheduling Guidelines

#### Registrar's Sharepoint Site

#### **Impacted Departments**

- 1. Registrar's Office
- 2. HUB Event Scheduling

# **Procedures**

1. From the Main Menu navigate to the Events tab

| <b>25</b> Live                                  | Welcome, Edberg, Heather • Pre                                     | ferences • Sign Out • Today is <b>Mon Mar 02 2015</b> |
|-------------------------------------------------|--------------------------------------------------------------------|-------------------------------------------------------|
| Mome Event Wizard Events Uccations              | A Resources S Organizations Tasks                                  | rts ((t· Publisher                                    |
| University of California, Riverside - Partition |                                                                    | Dashboard Calendar                                    |
| P Quick Search                                  | Find Available Locations                                           | Customize Dashboard                                   |
| Search Events 1. Events tab                     | I know WHEN my event should take place<br>help me find a location! | Recently Viewed                                       |
|                                                 | OR<br>I KNOW WHERE my event should take place                      | BIOL Review                                           |
| Search Locations Go                             | help me choose a time!                                             | Nour Starred Events                                   |

2. Enter the known search criteria (note that nonacademic events should be found in the appropriate Spot Scheduling cabinet, not the academic cabinets) and execute the search

| 25LIVE                       | • Welcome,                                          | Edberg, Heather • Preferences • Sign Out • Today is Mon Mar 02 2015 | 🕜 Help |  |  |  |  |  |  |  |
|------------------------------|-----------------------------------------------------|---------------------------------------------------------------------|--------|--|--|--|--|--|--|--|
| Home Zvent Wizard            | Events Jucations A Resources Companizations         | Tasks Reports ((+ Publisher                                         |        |  |  |  |  |  |  |  |
| Search For Events Pre-Define | ed Event Searches Advanced Event Search BIOL Review |                                                                     |        |  |  |  |  |  |  |  |
| Search For                   | Search For Events                                   |                                                                     |        |  |  |  |  |  |  |  |
|                              |                                                     | rever Search Options                                                |        |  |  |  |  |  |  |  |
|                              | Cabinet: 2015 Spot Scheduling V                     | Categories EDIT                                                     |        |  |  |  |  |  |  |  |
|                              | Types EDIT                                          | Your Role:                                                          |        |  |  |  |  |  |  |  |
|                              | Organizations EDIT                                  | States EDIT                                                         |        |  |  |  |  |  |  |  |
|                              |                                                     | GO START OVER                                                       |        |  |  |  |  |  |  |  |
|                              | List                                                | Calendar                                                            |        |  |  |  |  |  |  |  |

3. Choose the desired event from the populated search results by clicking on the name.

| D                                  | Sugges                       | iew Favorites Too<br>ted Sites - UCR UC R                                                | ols Help<br>iverside A–Z Listi                     | ing 🧃 Web Slice                                        | Gallery 🔻                                                               |                                        |                                                                                                    |                                                                               |                                                                        |                                                               |                                                                                                |                                               |                                              |
|------------------------------------|------------------------------|------------------------------------------------------------------------------------------|----------------------------------------------------|--------------------------------------------------------|-------------------------------------------------------------------------|----------------------------------------|----------------------------------------------------------------------------------------------------|-------------------------------------------------------------------------------|------------------------------------------------------------------------|---------------------------------------------------------------|------------------------------------------------------------------------------------------------|-----------------------------------------------|----------------------------------------------|
|                                    |                              | 25LIV                                                                                    | E                                                  |                                                        |                                                                         |                                        | Welcome                                                                                                    | , Edberg, Hea                                                                 | nther • Prefere                                                        | ences • Sign                                                  | Out • Today is I                                                                               | Fri Apr 03 20                                 | 15 🕜 He                                      |
| H                                  | lome                         | 📝 Event Wizard                                                                           | d 🕒 Events                                         | 5 🔰 Location                                           | s A Resource                                                            | es 🔗 (                                 | Organizations                                                                                                    | Tasks                                                                         | Reports                                                                | ((+ Publishe                                                  | r                                                                                              |                                               |                                              |
| Sea                                | rch Fo                       | r Events Pre-De                                                                          | fined Event Se                                     | arches Advar                                           | ced Event Search                                                        |                                        |                                                                                                    |                                                                               |                                                                        |                                                               |                                                                                                |                                               |                                              |
|                                    |                              | Search Fo                                                                                | or Even                                            | ts                                                     |                                                                         |                                        |                                                                                                    |                                                                               |                                                                        |                                                               |                                                                                                |                                               | •                                            |
|                                    |                              |                                                                                          |                                                    | Sea                                                    | rch by Keywo                                                            | ord: Ent                               | er a Search Term                                                                                                 | 1                                                                             | X GO Fewe                                                              | r Search Options                                              |                                                                                                |                                               |                                              |
|                                    |                              |                                                                                          | Cabinet                                            | 2015 Spot Sch                                          | eduling 🔽                                                               |                                        |                                                                                                    | Categori                                                                      | es edit                                                                |                                                               |                                                                                                |                                               |                                              |
|                                    |                              |                                                                                          | Types                                              | DIT                                                    |                                                                         |                                        |                                                                                                    | Your Rol                                                                      | e:                                                                     | ~]                                                            |                                                                                                |                                               |                                              |
|                                    |                              |                                                                                          | Types                                              |                                                        |                                                                         |                                        |                                                                                                    |                                                                               |                                                                        |                                                               |                                                                                                |                                               |                                              |
|                                    |                              |                                                                                          | Organiz                                            | ations EDIT                                            |                                                                         |                                        |                                                                                                    | States E                                                                      | DIT                                                                    |                                                               |                                                                                                |                                               |                                              |
|                                    |                              |                                                                                          |                                                    |                                                        |                                                                         |                                        |                                                                                                    |                                                                               |                                                                        |                                                               |                                                                                                |                                               |                                              |
|                                    |                              |                                                                                          |                                                    |                                                        | Dates: Cu                                                               | urrent and                             | List<br>Future Dates                                                                                             | Calendar<br>Choose Visibl                                                     | e Columns 💌                                                            | ((+ Send to Pi                                                | ıblisher 🛛 🔂 Sav                                                                               | e Search 🚺                                    | ) Refresh                                    |
|                                    |                              | Name 🔻                                                                                   | Title                                              | Reference                                              | Dates: Cu<br>Organizations                                              | urrent and                             | List<br>Future Dates (<br>Categories                                                                             | Calendar<br>Choose Visibl<br>Your Role                                        | e Columns 💌<br>Start Date                                              | ((I- Send to Po<br>Start Time                                 | Jblisher 🗖 Sav                                                                                 | e Search 🕜                                    | Refresh Locations                            |
| 2                                  | ŵ                            | Name 🔻                                                                                   | Title                                              | Reference<br>2015-AADUTB                               | Dates: CL<br>Organizations<br>TESTMASTERS                               | The<br>HUB                             | List<br>Future Dates (<br>Categories<br>Academic-<br>Related,<br>Hot Event                                       | Calendar<br>Choose Visibl<br>Your Role<br>Scheduler                           | e Columns 💌<br>Start Date<br>Apr 25 2015                               | ((I- Send to Pr<br>Start Time<br>9:00 AM                      | ublisher Sav<br>Creation Date<br>Mar 05 2015                                                   | e Search (<br>State<br>Confirmed              | Refresh Cocations                            |
| 3                                  | ζζ<br>ζζ                     | Name   Testmasters  testmasters                                                          | Title                                              | Reference<br>2015-AADUTB<br>2015-AADUTD                | Dates: CL<br>Organizations<br>TESTMASTERS<br>TESTMASTERS                | Type<br>The<br>HUB<br>The<br>HUB       | List<br>Future Dates (<br>Categories<br>Academic-<br>Related,<br>Hot Event<br>Academic-<br>Related,<br>Hot Event | Calendar<br>Choose Visibl<br>Your Role<br>Scheduler<br>Scheduler              | e Columns 💌<br>Start Date<br>Apr 25 2015<br>Mar 05 2015                | ((+ Send to Pr<br>Start Time<br>9:00 AM<br>4:00 PM            | Jblisher Sav<br>Creation Date<br>Mar 05 2015<br>Mar 05 2015                                    | e Search Confirmed                            | Refresh Cocations                            |
| 3                                  | 값 값<br>값                     | Name  Testmasters testmasters Testmasters Testmasters April Dates                        | Title<br>Testmasters<br>- Test 1                   | Reference<br>2015-AADUTB<br>2015-AADUTD<br>2015-AADUTA | Dates: CL<br>Organizations<br>TESTMASTERS<br>TESTMASTERS<br>TESTMASTERS | The<br>HUB<br>The<br>HUB               | List<br>Future Dates (<br>Categories<br>Academic-<br>Related,<br>Hot Event<br>Academic-<br>Related,<br>Hot Event | Calendar<br>Choose Visibl<br>Your Role<br>Scheduler<br>Scheduler<br>Scheduler | e Columns 😨<br>Start Date<br>Apr 25 2015<br>Mar 05 2015<br>Apr 14 2015 | ((* Send to Pr<br>Start Time<br>9:00AM<br>4:00PM<br>6:00PM    | Iblisher Sav<br>Creation Date<br>Mar 05 2015<br>Mar 05 2015<br>Mar 05 2015                     | e Search (<br>State<br>Confirmed<br>Confirmed | Refresh C<br>Locations<br>MSE 003<br>MSE 003 |
| 2<br>2<br>2<br>2<br>1<br>5<br>0 rm | ත්<br>ත්<br>ක                | Name  Testmasters testmasters Testmasters Testmasters April Dates is current as of Apr 0 | Title<br>Testmasters<br>- Test 1                   | Reference<br>2015-AADUTB<br>2015-AADUTD<br>2015-AADUTA | Dates: CL<br>Organizations<br>TESTMASTERS<br>TESTMASTERS<br>TESTMASTERS | The<br>HUB<br>The<br>HUB<br>The<br>HUB | List<br>Future Dates (<br>Categories<br>Academic-<br>Related,<br>Hot Event<br>Academic-<br>Related,<br>Hot Event | Calendar<br>Choose Visibl<br>Your Role<br>Scheduler<br>Scheduler<br>Scheduler | e Columns 😨<br>Start Date<br>Apr 25 2015<br>Mar 05 2015<br>Apr 14 2015 | ((* Send to Pr<br>Start Time<br>9:00 AM<br>4:00 PM<br>6:00 PM | Ablisher Sav<br>Creation Date<br>Mar 05 2015<br>Mar 05 2015<br>Mar 05 2015<br>Mar 05 2015      | e Search (<br>State<br>Confirmed<br>Confirmed | Refresh<br>Locations<br>MSE 003<br>MSE 003   |
| 2<br>2<br>Corr                     | ්<br>ද්<br>ැ<br>tr<br>mation | Name  Testmasters testmasters Testmasters Testmasters April Dates Is current as of Apr 0 | Title<br>Testmasters<br>- Test 1<br>23 2015 2:54pm | Reference<br>2015-AADUTB<br>2015-AADUTD<br>2015-AADUTA | Dates: CL<br>Organizations<br>TESTMASTERS<br>TESTMASTERS<br>TESTMASTERS | The<br>HUB<br>The<br>HUB               | List<br>Future Dates (<br>Categories<br>Academic-<br>Related,<br>Hot Event<br>Academic-<br>Related,<br>Hot Event | Calendar<br>Choose Visibl<br>Your Role<br>Scheduler<br>Scheduler<br>Scheduler | e Columns 😨<br>Start Date<br>Apr 25 2015<br>Mar 05 2015<br>Apr 14 2015 | ((* Send to Pr<br>Start Time<br>9:00 AM<br>4:00 PM<br>6:00 PM | Iblisher Sav<br>Creation Date<br>Mar 05 2015<br>Mar 05 2015<br>Mar 05 2015<br>3 Matching Event | e Search (<br>State<br>Confirmed<br>Confirmed | Refresh Cocations<br>MSE 003<br>MSE 003      |

### 4. Choose Edit this Event

|                                                                   | LIVE                                  |                    | Welcome, E    | dberg, Heather  | <ul> <li>Preferences</li> <li>Sign</li> </ul> | n Out 🔹 Today i | s Fri Apr 03 2015 | 🕜 Help |
|-------------------------------------------------------------------|---------------------------------------|--------------------|---------------|-----------------|-----------------------------------------------|-----------------|-------------------|--------|
| Mome Z Eve                                                        | nt Wizard Events Scations             | A Resources        | Organizations | Tasks           | Reports ((+ Publish                           | er              |                   |        |
| Search For Events                                                 | Pre-Defined Event Searches Advanced E | Event Search Testr | nasters       |                 |                                               |                 |                   |        |
| Testn                                                             | nasters                               | Details            | Calendar      | Task List       | Pricing E-Comme                               | rce Audit T     | irail             |        |
|                                                                   |                                       |                    | 📝 Edit ti     | his Event Event | State: Confirmed 🔻                            | More Action     | s • 🕜 Refresh     |        |
|                                                                   | Event Details                         |                    |               | Ev              | ent Occurrences                               |                 |                   |        |
| Event Name:                                                       | Testmasters                           |                    | Start Date    | tart Time       | End Date                                      | End Time        | Assignments       |        |
| Event Type:                                                       | The HUB                               | Sat                | Apr 25 2015   | 9:00am          | Sat Apr 25 2015                               | 2:00pm          | 9                 | ÷      |
| leference:                                                        | 2015-AADUTB                           | Sat I              | May 02 2015   | 9:00am          | Sat May 02 2015                               | 2:00nm          |                   | F      |
| Alien UID:                                                        |                                       |                    | 10, 02 2010   | Sicoum          |                                               | Lioopin         |                   |        |
| State:                                                            | Confirmed                             | Fri                | May 20 2015   | 0.00.00         | E- May 29 2015                                | 2:00pm          | <b>V</b>          | Ŀ      |
| Organization:                                                     | STESTMASTERS                          |                    | 4. To Ed      | lit this Ev     | ent                                           |                 |                   |        |
| Cabinet:                                                          | 2015 Spot Scheduling                  | I                  |               |                 |                                               |                 |                   |        |
| Scheduler:                                                        | 🔂 Edberg, Heather                     |                    |               |                 |                                               |                 |                   |        |
| Requestor:                                                        | 省 HUB, Non-Academic Scheduling        |                    |               |                 |                                               |                 |                   |        |
| Event Categories:                                                 | Academic-Related, Hot Event           |                    |               |                 |                                               |                 |                   |        |
| Head Count:                                                       |                                       |                    |               |                 |                                               |                 |                   |        |
| Tasks Completed:                                                  |                                       |                    |               |                 |                                               |                 |                   |        |
| Approvals:                                                        | 0/0                                   |                    |               |                 |                                               |                 |                   |        |
|                                                                   | 0/0                                   |                    |               |                 |                                               |                 |                   |        |
| Assignments:                                                      | 0/0                                   |                    |               |                 |                                               |                 |                   |        |
| Assignments:<br>To Do's:                                          | and the second second second          | 11                 |               |                 |                                               |                 |                   |        |
| Assignments:<br>To Do's:                                          | View this event's Task List           |                    |               |                 |                                               |                 |                   |        |
| Assignments:<br>To Do's:<br>Related Events:                       | View this event's Task List           |                    |               |                 |                                               |                 |                   |        |
| Assignments:<br>To Do's:<br>Related Events:<br>Testmasters - Test | View this event's Task List           |                    |               |                 |                                               |                 |                   |        |

5. Navigate to the location details of the even

| ZOLIVE                                                                        |                                                                                        |                             |                                                      |
|-------------------------------------------------------------------------------|----------------------------------------------------------------------------------------|-----------------------------|------------------------------------------------------|
| Mome Strent Wizard Strents                                                    | 🗣 Locations 🗎 🔺 Resources 🗍 🤔 Organizations 📔 😰                                        | 5. Use the next             |                                                      |
| Testmasters New Event                                                         |                                                                                        | h                           |                                                      |
| Testmasters                                                                   | Add, remove or edit LOCA                                                               | button to havigate          | • • • • • • • •                                      |
| e HUB                                                                         | ☆ Your Starred Locations                                                               | to the location             | Selected Locations                                   |
| partial damat Court                                                           | No Matching Results                                                                    | 1                           | E 003 🗸 🖓 🎲 🖾                                        |
| art Apr 25 2015 9:00 am -<br>at Apr 25 2015 2:00 pm<br>at Apr 25 2015 2:00 pm | Show only my authorized locations that have<br>no time contricts<br>Enforce head count | détails                     | science and Engineering 003<br>pacity: 53<br>st None |
| MSE 003                                                                       |                                                                                        | Selec                       | ted Occurrences: All Occurrences                     |
| All Occurrentes                                                               | P Search by Location Name                                                              | View and Modify Occurrences |                                                      |
| atom Annhalas<br>https://www.secondemic Scheduling                            | Saved Searches                                                                         |                             |                                                      |
| Edberg, Heather                                                               | Advanced Search                                                                        |                             |                                                      |
| ademic-Related; Hot Event                                                     |                                                                                        |                             |                                                      |
| understanden Arabase                                                          | - Back                                                                                 | Next ►                      |                                                      |
| Confirmed ID: 2015-AADUTB                                                     | Cancel Ein                                                                             | isb.                        |                                                      |
|                                                                               |                                                                                        |                             |                                                      |

- < rightarrow 2014-2015 (endin...) 🗟 Course Request... 🕞 The Office of t... 🗰 CNC Smart Cla... 2014-2015 (endin...) Course Request... 👍 🐌 Suggested Sites 🔻 UCR UC Riverside A–Z Listing 🖉 Web Slice Gallery 👻 🕜 Help 🔨 Welcome, Edberg, Heather • Preferences • Sign Out • Today is Fri Apr 03 2015 25LIVE 🕅 Home 📝 Event Wizard 🕒 Events 😝 Locations 🔺 Resources 🤔 Organizations 🗹 Tasks 🗈 Reports ((I- Publisher Testmasters New Event... Add, remove or edit LOCATIONS. ٩ \_ Q\_\_ 🛛 Testmasters Selected Locations The HUB Your Starred Locations... TESTMASTERS No Matching Results 🖌 🖒 📈 5. Location details 9 MSE 003 Materials Science and Engineering 003 Show only my authorize no time conflicts Sat Apr 25 2015 9:00 am -Sat Apr 25 2015 2:00 pm Max Capacity: 53 Enforce head count Features: None Repeats on 5/2, 5/29 Selected Occurrences: All Occurrence 🔰 MSE 003 Conflicts: None ₽ Search by Location Name... View and Modify Occurre es Resources Custom Attributes Saved Searches... 🔒 HUB, Non-Academic Scheduling 6. Use the red X to ~ Bedberg, Heather Scheduler remove the assigned Advanced Search... classroom Academic-Related; Hot Event Next ► 6. Finish button when Confirmed 🛃 Finish edits are complete 🔍 100% 🛛 👻
- 6. Remove the room information and indicate that your edits are finished

7. You will receive a success message and the room and location will no longer be associated with the event

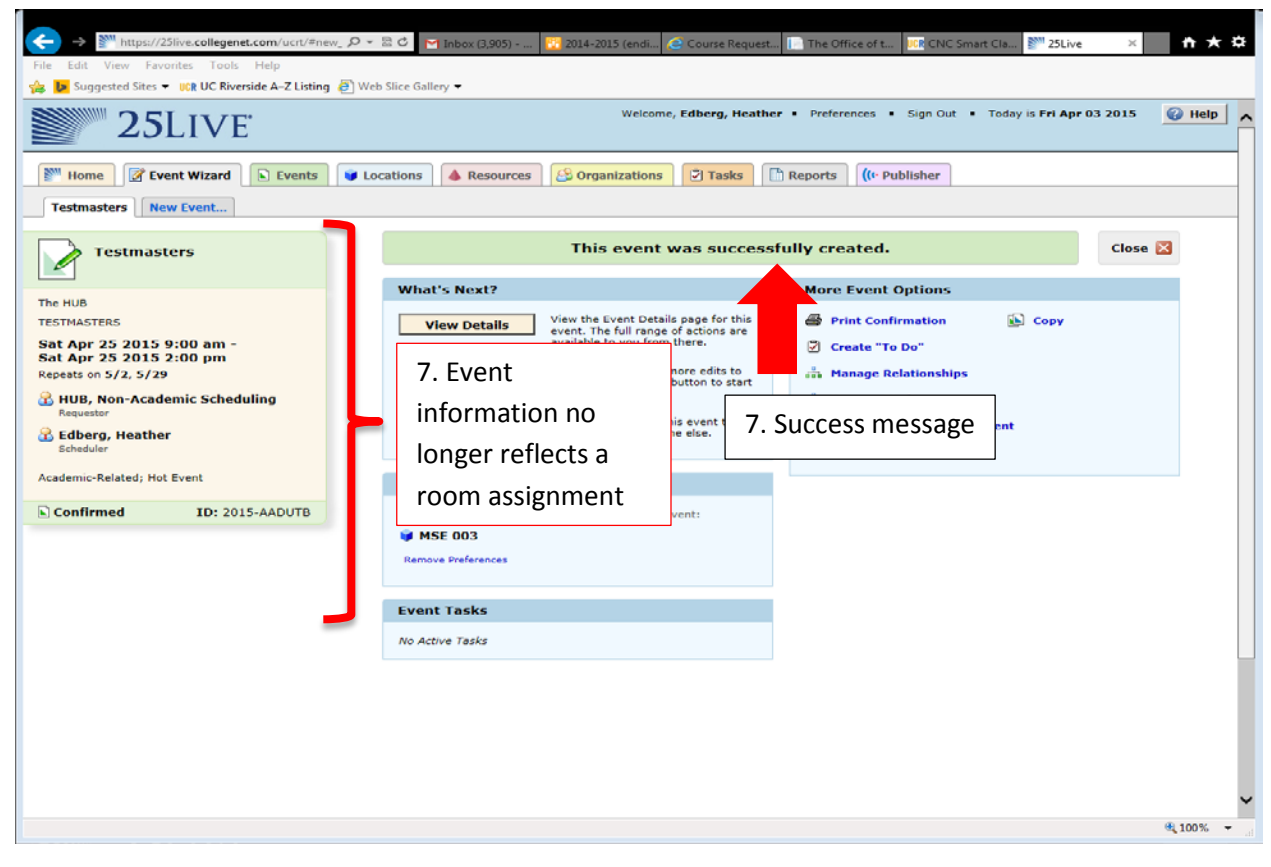

8. In order to notify appropriate individuals of the changes which you have made click Email

| ← → ∭ https://25live.collegenet.com/ucrt/#new_ &<br>File Edit View Favorites Tools Help                                                                                                    | D マ 🗟 Č 🎽 Inbox (3,905) 👸 2014-2015 (endi 🧟 Course Request                                                                                                    | In Office of t ICR CNC Smart Cla Im 25Live × ♠ ★ ♣                                                                                                    |
|----------------------------------------------------------------------------------------------------|----------------------------------------------------------------------------------------------------|----------------------------------------------------------------------------------------------------|
| Suggested Sites ▼ UCR UC Riverside A-Z Listing @                                                                                                    | Web Slice Gallery ▼<br>Welcome, <b>Edberg, Heathe</b>                                                                                                    | er • Preferences • Sign Out • Today is Fri Apr 03 2015 🛛 🚱 Help                                                                                                    |
| ZOLIVE                                                                                                    | 8. Email button                                                                                                    | Reports ((+ Publisher                                                                                                    |
| Testmasters                                                                                                    | This event was success                                                                                                    | fully created.                                                                                                    |
| The HUB<br>TESTMASTERS<br>Sat Apr 25 2015 9:00 am -<br>Sat Apr 25 2015 2:00 pm<br>Repeats on 5/2, 5/29<br>HUB, Non-Academic Scheduling<br>Requestor<br>Edberg, Heather<br>Scheduler<br>Academic-Related; Hot Event<br>ID: 2015-AADUTB | What       ?         V       iiis         View the Event Details page for this event. The full range of actions are available to you from there.         View the Event Details page for this event? Click this button to start editing.         Email       Email the details of this event to its stakeholders or anyone else.         Event Preferences       The following locations were requested for this event:         W MSE 003       Remove Preferences | More Event Options         Print Confirmation         Copy         Create "To Do"         Manage Relationships         Manage Bindings         Take Ownership of this Event         Add to Starred? |
|                                                                                                    | Event Tasks<br>No Active Tasks                                                                                                    |                                                                                                    |
|                                                                                                    |                                                                                                    | €, 100% ~                                                                                                    |

9. Use the checkboxes and free text email address fields to enter the appropriate individuals, include a message regarding the changes, and click send (note that files can be attached or event

|                       | ,                                    |                                                                                               |                          |
|-----------------------|--------------------------------------|-----------------------------------------------------------------------------------------------|--------------------------|
| IVE.                  |                                      | weicome, Edberg, Heatner • Preferences • Sign Out                                             | Today is Mon Mar 30 2015 |
| ··· ·                 | Email Event Details: undefined       |                                                                                               |                          |
| t Wizard              | Related Recipients                   | Additional Recipients                                                                         | 9. email                 |
|                       | то сс всс                            | то                                                                                            | Contraction Contraction  |
| event.<br>9.          | <b>quistor</b><br>JB, Non-Academic   | CC BCC                                                                                        | address fields           |
| s checkb              | DXES net uler<br>be g, Heather)      | Separate multiple email addresses with commas.<br>To choose from a list, click To, CC or BCC. |                          |
|                       | sigument Tasks                       |                                                                                               |                          |
|                       | Anyone with                          |                                                                                               | 🕟 Сору                   |
| :00 pm -<br>:00 pm    | Event ner                            |                                                                                               |                          |
| 5/21                  | Attach: Event Confirmation (Detail   | ed) 🗌 iCal File                                                                               | ips                      |
| nic Scheduling        | Add:                                 | Browse                                                                                        |                          |
|                       | Subject: testmasters                 |                                                                                               | this Event               |
|                       | Message Body Event Details have been | pre-populated. Add a custom message if desired.                                               |                          |
| vent                  |                                      | ^                                                                                             | 9. message field         |
| <b>ID:</b> 2015-AADUT |                                      | , i i i i i i i i i i i i i i i i i i i                                                       | J                        |
|                       | s                                    | iend                                                                                          |                          |
|                       |                                      |                                                                                               |                          |
|                       | Event Tasks                          |                                                                                               |                          |
|                       | No Active Tasks                      | ). send button                                                                                |                          |
|                       |                                      |                                                                                               |                          |
|                       |                                      |                                                                                               |                          |
|                       |                                      |                                                                                               |                          |
|                       |                                      |                                                                                               |                          |

#### onfirmation information)

| 🖂 🗌 🛄 🗐 🚺 🛧 🐳                                                                                                    | i                                                                                                    | Testmasters -                                                   | Message                    | e (HTML)                              |                                                      |                                         |                             |
|----------------------------------------------------------------------------------------------------|----------------------------------------------------------------------------------------------------|-----------------------------------------------------------------|----------------------------|---------------------------------------|------------------------------------------------------|-----------------------------------------|-----------------------------|
| File Message                                                                                                    |                                                                                                    |                                                                 |                            | -                                     |                                                      |                                         | ~ ?                         |
| © ► Delete Reply                                                                                                    | Reply Forward to The second to the second to the second to | Completed<br>To Manager<br>Team E-mail<br>Quick Steps           | *<br>•<br>•                | Move<br>Move                          | Mark Unread<br>Categorize ¥<br>Follow Up ¥<br>Tags 5 | a a b b b b b b b b b b b b b b b b b b | Zoom<br>Zoom                |
| If there are problems<br>Click here to downlo<br>From: Edberg, H<br>To: Heather L<br>Cc:<br>Subject: Testmaster<br>TESTM | with how this message<br>ad pictures. To help pro<br>leather <heather.edberg<br>Edberg</heather.edberg<br>                                                                                                    | is displayed, click he<br>tect your privacy, Out<br>@ucr.edu> < | re to vi<br>tlook p        | The persor<br>the email i<br>nt title | n who sent<br>n step 9                               | me pictures in th<br>Sent: Fri 4/3/.    | is message.<br>2015 3:09 PM |
|                                                                                                    |                                                                                                    | EVENT D                                                         | ETA                        | ILS                                   |                                                      |                                         |                             |
| Name                                                                                                    | Testmasters                                                                                                    |                                                                 |                            |                                       |                                                      |                                         |                             |
| Reference                                                                                                    | 2015-AADUTB                                                                                                    |                                                                 |                            |                                       |                                                      | The pers                                | on                          |
| Details URL                                                                                                    | https://25live.coll                                                                                                    | egenet.com/ucrt/#                                               | #details                   | s&obj type=                           | event&obj id=                                        | 60 who sen                              | t                           |
|                                                                                                    | Not                                                                                                    | e from Ed                                                       | berg                       | ı, Heatl                              | ner <del>&lt;</del>                                  | in step 9                               |                             |
| Please note that<br>separate confirm<br>Thank you,                                                                       | I have removed the ation will be sent.                                                                                                    | room assignmen                                                  | t from                     | this event. It                        | will be reassign                                     | ned and a                               | ≡                           |
| Heather Edberg                                                                                                    |                                                                                                    |                                                                 |                            |                                       |                                                      |                                         |                             |
|                                                                                                    |                                                                                                    |                                                                 |                            |                                       |                                                      |                                         |                             |
|                                                                                                    |                                                                                                    | γ                                                               |                            |                                       |                                                      |                                         |                             |
|                                                                                                    | The in<br>Note t<br>the m                                                                                                    | formation cont<br>rom field is wh<br>essage field in s          | ained<br>at is e<br>step 9 | in the<br>ntered in                   |                                                      |                                         |                             |
|                                                                                                    |                                                                                                    |                                                                 |                            |                                       |                                                      |                                         |                             |

10. The email which is received appears as below